## First things first

#### **Usage Notes**

#### Do:

- Turn off the product before cleaning.
- · Use a soft cloth moistened with mild detergent to clean the display housing.
- Disconnect the power plug from AC outlet if the product is not being used for a long period of time.

#### Don't:

· Use abrasive cleaners, waxes or solvents to clean the unit.

- Use under the following conditions:
  - · In extremely hot, cold or humid environments.
  - . In areas susceptible to excessive dust and dirt.
  - · Near any appliance that generates a strong magnetic field.
  - Place In direct sunlight.

#### Precautions

Follow all warnings, precautions and maintenance as recommended in this user's guide to maximize the life of your unit.

..... Warning!

- Do not look into the projector's lens when the light is on. The bright may hurt your eyes.
- To reduce the risk of fire or electric shock, do not expose this product to rain or moisture.
- · Please do not open or disassemble the product as this may cause electric shock.
- . Turn on the projector first and then the signal sources.

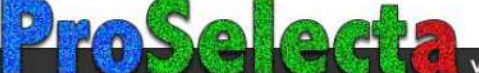

## Intrduction Product Overview

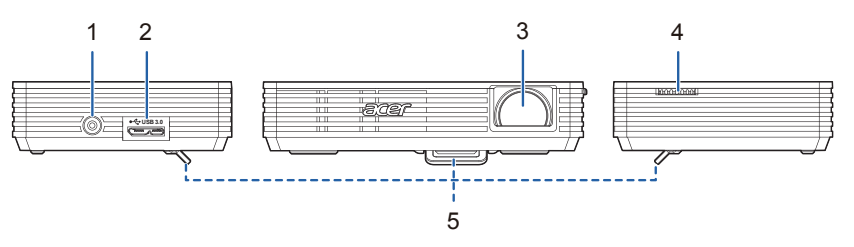

| # | Description          | # | Description |
|---|----------------------|---|-------------|
| 1 | DC IN connector      | 4 | Focus Dial  |
| 2 | USB 3.0 Micro B type | 5 | Foot Stand  |
| 3 | Lens                 |   |             |

#### **Package Overview**

This projector comes with all the items shown below. Check to make sure your unit is complete. Contact your dealer immediately if any thing is missing.

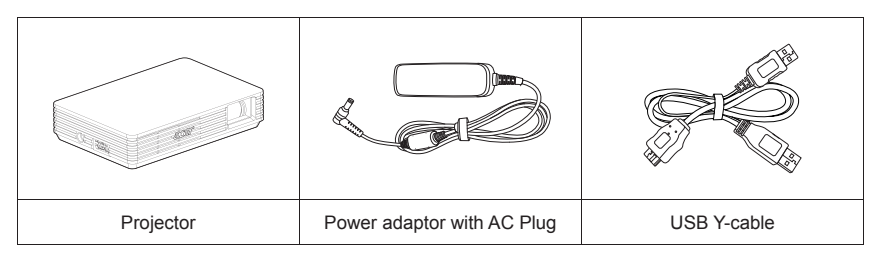

| acer  |              | Sali har har<br>accer |
|-------|--------------|-----------------------|
| Pouch | User's Guide | Quick start guide     |

# **Getting Started**

#### How to use the AC adater plug

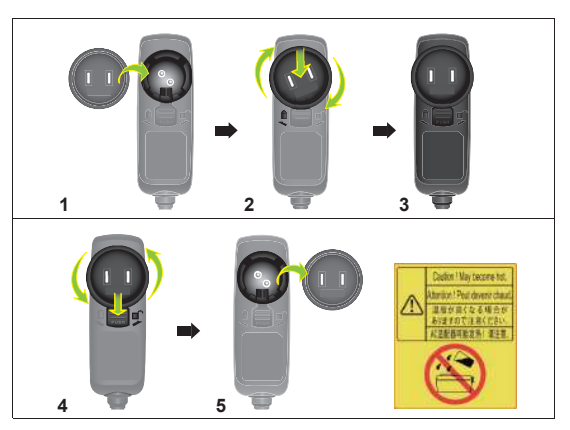

| # | Description                          |
|---|--------------------------------------|
| 1 | Insert the plug. (illustration #1~3) |
| 2 | Change the plug. (illustration #4~6) |

### **Connecting the Projector**

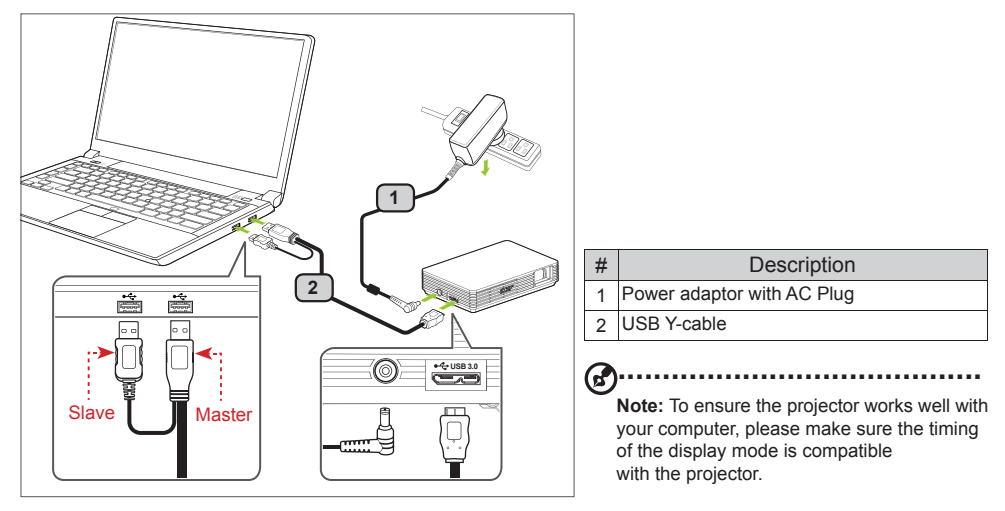

Connect the USB connector to your computer and plug the USB connector to the projector. If you want a brighter display, use power adapter or plug two USB connector to your computer.

Note: It is recommended to use power adapter to get best brightness.
 Note: If no power adapter, it is recommended to plug in USB 3.0 if have or plug the two USB connectors on the same side of the computer to get the best performance. Please make sure that your computer is capable of supplying sufficient current through the USB ports.
 Note: If only one USB ports available, use the Master USB connector.
 Note: Recommend to plug 2 USB port if not acer notebook.
 Note: Only support computer to link one C120.

#### Minimum System Requirements:

- · Core 2 Duo 2.0Ghz
- 2GB DDR SDRAM

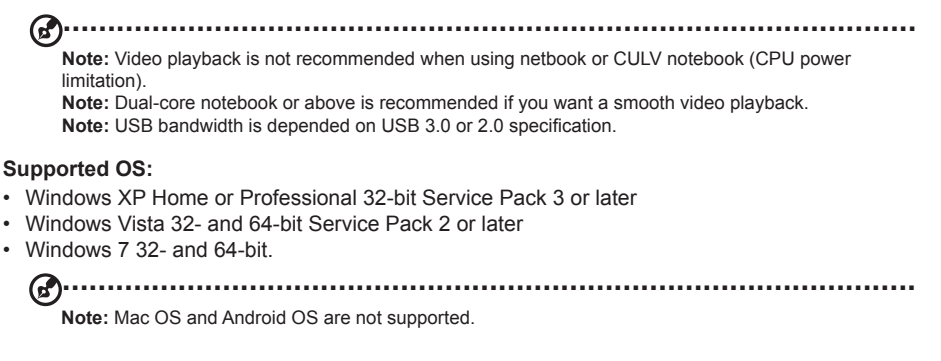

### **Turn Off the Projector**

When you have finished using the projector, unplugging the USB Y-cable from your computer.

### **Display over USB**

USB projection is an easy-to-use function to project a NB/PC's screen by single USB cable without needing any drivers. C120 provides both USB3.0 projection and USB2.0 projection.

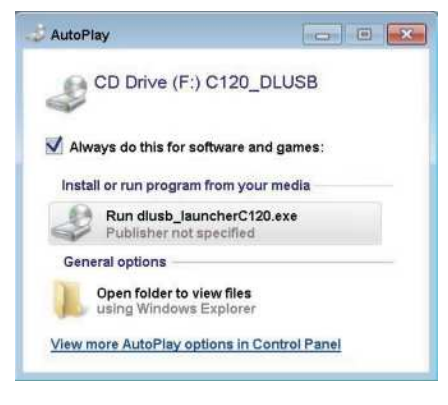

When you first plug in your projector, NB/PC will detect C120 automatically and follow the onscreen instruction to install the application – Acer DisplayPal.

Run dlusb\_launcherC120.exe and then your NB/ PC screen will be projected out via C120. Enjoy your USB projection.

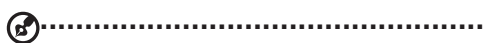

**Note:** Make sure Auto Run function is enabled. If not, please enable manually. Tap right button of mouse to open folder and run dlusb launcherC120.exe.

Acer DisplayPal will be displayed as tray icon, you will see "C120 detected" once C120 is ready to use.

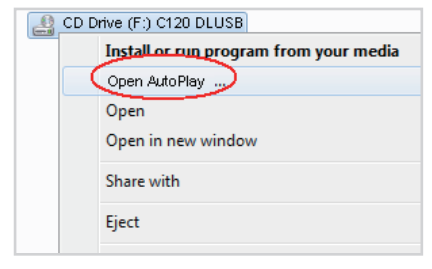

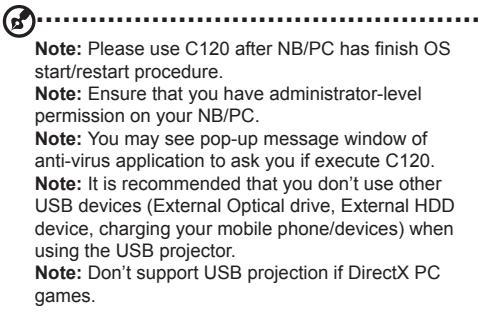

English

## Acer DisplayPal

Tap tray icon of Acer DisplayPal if you want to adjust setting.

#### **Display Mode**

You can choose Mirror mode or 800x600 mode to display. 800x600 is default setting.

|    | Acer DisplayPal |   |          |            |
|----|-----------------|---|----------|------------|
| 50 | Display Mode    | ۲ | Mirror   |            |
| 9  | Power Mode      | • | No x 600 | 🔁 Original |
| æ  | About           |   |          | Zoom 1     |
|    |                 |   | -        | Zoom 2     |

#### **Power Mode**

You can choose Auto Power mode and ECO mode. Auto Power is default.

|    | Acer DisplayPal |   |   |            |
|----|-----------------|---|---|------------|
| щ. | Display Mode    | • | 9 | Auto Power |
|    | Power Mode      | • | 6 | ECO        |
|    | About           |   |   |            |

Refer to below table to choose the suitable one.

|      | Power Mode           | Used USB port        | Total Power<br>(reference) | Brightness ranking<br>by ★ Brightness<br>(unit: Im) | Remark                                |
|------|----------------------|----------------------|----------------------------|-----------------------------------------------------|---------------------------------------|
| Auto | Adapter              | NA                   | 20W                        | ******                                              | Recommended by power<br>adapter       |
|      | USB 3.0 x 1 (Master) | 1 port, USB 3.0 x 1  | 9W                         | *****                                               | No adapter, NB with USB 3.0 port      |
|      | USB 2.0 x 2          | 2 ports, USB 2.0 x 2 | 7W                         | ****                                                | No adapter, NB with USB 2.0 port only |
|      | USB 2.0 x 1 (Master) | 1 port, USB 2.0 x 1  | 4W~7W                      | ****                                                | Depended on USB power                 |
| Eco  | Adapter              | NA                   | 12W                        | *****                                               | Recommended with silence              |
|      | USB 3.0 x 1 (Master) | 1 port, USB 3.0 x 1  | 4.5W                       | **                                                  | Depended on USB power                 |
|      | USB 2.0 x 2          | 2 ports, USB 2.0 x 2 | 4W                         | **                                                  | Depended on USB power                 |
|      | USB 2.0 x 1 (Master) | 1 port, USB 2.0 x 1  | 4W                         | **                                                  | Depended on USB power                 |

### About

About : version information of Acer DisplayPal.

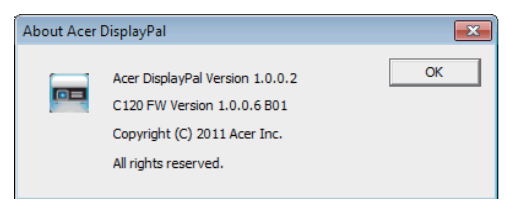

#### How to Optimize Image Size and Distance

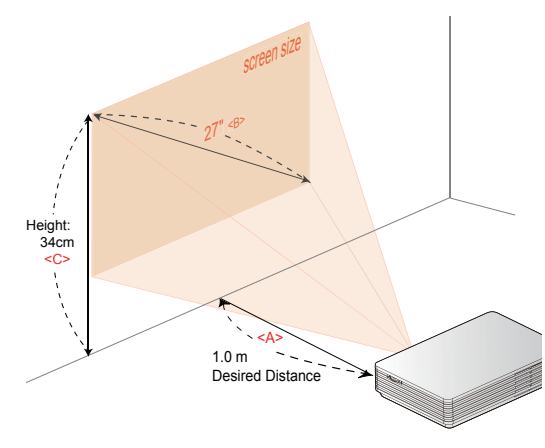

Choose the appropriate distance for your need. After installation, you can now enjoy your USB projection.

| Desired                    | Scree                         | en Size       | Top <c></c>                          |
|----------------------------|-------------------------------|---------------|--------------------------------------|
| Distance<br>(m)<br><a></a> | Diagonal<br>(inch)<br><b></b> | W x H<br>(cm) | From base to<br>top of image<br>(cm) |
| 0.37                       | 10                            | 22 x 12       | 12                                   |
| 0.5                        | 14                            | 30 x 17       | 17                                   |
| 1.0                        | 27                            | 61 x 34       | 34                                   |
| 1.5                        | 41                            | 91 x 51       | 51                                   |
| 2.0                        | 55                            | 121 x 68      | 68                                   |
| 2.5                        | 68                            | 152 x 85      | 85                                   |
| 3.0                        | 82                            | 182 x 102     | 102                                  |
| 3.5                        | 96                            | 212 x 119     | 119                                  |
| 3.65                       | 100                           | 221 x 124     | 124                                  |

## Appendices

### Troubleshooting

Some solutions to problems that you may encounter:

| # | Problem                         | Solution                                                                                                    |
|---|---------------------------------|----------------------------------------------------------------------------------------------------|
| 1 | No image apprears on-screen     | <ul> <li>Make sure the USB cables are correctly and securely connected.</li> <li>Make sure that your computer is turned on.</li> <li>Please check to plug Master USB connector.</li> <li>Recommend to use power adapter if not acer notebook.</li> </ul> |
| 2 | Image is out of focus           | <ul> <li>Adjust the focus dial.</li> <li>Adjust the distance from the screen to suit your viewing needs.</li> </ul>                                                                                                    |
| 3 | Image is too small or too large | <ul> <li>Move the projector closer or further away from the screen.</li> </ul>                                                                                                    |
| 4 | Image is flickering             | <ul> <li>Adjust power mode because USB power is not enough. Follow on-screen intruction to adjust.</li> <li>USB power adapter in the market is for reference.</li> </ul>                                                                                 |

### Specifications

| Projection System                              | DLP®                                  | Weight               | 176 g                                                     |
|------------------------------------------------|---------------------------------------|----------------------|-----------------------------------------------------------|
| Resolution Native WVGA (854 x 480              |                                       | Dimonoiono           | 110 x 85 x 25 mm                                          |
| Displayable Colors                             | 16.7 Million Colors                   | Dimensions           | (4.3" x 3.3" x 0.98")                                     |
| Vertical Refresh Scan<br>Rate                  | 25 Hz to 86 Hz                        | Input Interface      | DC IN x 1<br>USB 3.0 Micro B type x 1                     |
| Horizontal Scan Rate                           | 30 KHz to 100 KHz                     |                      | 40W AC adapter                                            |
| Projection Lens                                | F = 1.87, f = 11.00mm<br>Manual Focus | Power Supply         | (19V/2.54A, 100V ~ 240V AC)<br>USB Power (type A) from NB |
| Projection Screen Size                         | 10" (25 cm) ~ 100" (365 cm)           | Power Consumption    | 23 W (maximum) by AC adapter                              |
| Aspect Ratio                                   | 16:9 (Native), 4:3                    |                      |                                                           |
| Throw Ratio                                    | 55"@2 m (1.65:1)                      |                      | AC adapter with AC plug x 1                               |
| Operating Temperature 5°C ~ 35°C / 41°F ~ 95°F |                                       |                      | USB Y-cable x 1                                           |
| Operating Humidity                             | 35 ~ 80%RH                            | Stanuaru Accessories | User's Guide (CD-ROM) x1                                  |
| Computer Compatibility                         | Windows XP/Vista/Win7                 |                      | Quick start guide x1                                      |

### A. PC 4:3 timing

| VGA Analog - PC Signal |             |                     |                      |  |
|------------------------|-------------|---------------------|----------------------|--|
| Mode                   | Resolution  | V.Frequency<br>(Hz) | H.Frequency<br>[KHz] |  |
| SVGA                   | 800 x 600   | 60                  | 37.9                 |  |
| XGA                    | 1024 x 768  | 60                  | 48.4                 |  |
| SXGA                   | 1280 x 1024 | 60                  | 64.0                 |  |
| QuadVGA                | 1280 x 960  | 60                  | 60.0                 |  |
| SXGA+                  | 1400 x 1050 | 60                  | 65.3                 |  |
| UXGA                   | 1600 x 1200 | 60                  | 75.0                 |  |

#### B. PC Wide timing

| VGA Analog - PC Signal |            |                     |                      |  |
|------------------------|------------|---------------------|----------------------|--|
| Mode                   | Resolution | V.Frequency<br>(Hz) | H.Frequency<br>[KHz] |  |
| WXGA                   | 1280 x 768 | 60                  | 47.8                 |  |
| WXGA                   | 1280 x 720 | 60                  | 44.8                 |  |
| WXGA                   | 1280 x 800 | 60                  | 49.6                 |  |
| WXGA                   | 1024 x 768 | 60                  | 59.9                 |  |
| WSXGA+                 | 640 x 480  | 60                  | 65.3                 |  |
| WSXGA+                 | 800 x 600  | 60                  | 67.5                 |  |
| WSXGA+                 | 1024 x 768 | 60                  | 47.7                 |  |